## SoundSoftware Code Site - Feature #114 Improve OpenID workflow, perhaps by restricting to small set of providers

2011-03-25 01:07 PM - Chris Cannam

| Status:                                                                                                    | New                                        | Start date:                      | 2011-03-25                                                |
|----------------------------------------------------------------------------------------------------|--------------------------------------------|----------------------------------|-----------------------------------------------------------|
| Priority:                                                                                                    | Normal                                     | Due date:                        |                                                           |
| Assignee:                                                                                                    |                                            | % Done:                          | 0%                                                        |
| Category:                                                                                                    |                                            | Estimated                        | time: 0.00 hour                                           |
| Target version                                                                                                    | on:                                        |                                  |                                                           |
| Description                                                                                                    |                                            |                                  |                                                           |
| Problems:                                                                                                    |                                            |                                  |                                                           |
| - OpenID I                                                                                                    | login/registration workflow is confusion   | 1                                |                                                           |
| - OpenID                                                                                                    | URL is an unclear concept for commo        | ,<br>n use cases because it depe | nds on the provider                                       |
|                                                                                                    |                                            |                                  |                                                           |
| Likely current                                                                                                    | t flow for OpenID use with this site (as   | suming user is familiar with (   | DpenID):                                                  |
| 1. Go to log                                                                                                    | gin page                                   |                                  |                                                           |
| 2. Notice an "OpenID URL" box, wonder if we can just fill that in                                                                 |                                            |                                  |                                                           |
| 3. Decide we're not brave enough: click Register link instead                                                                     |                                            |                                  |                                                           |
| 4. Notice the title says "Register or login with OpenID" (the latter being a link); click that link                               |                                            |                                  |                                                           |
| 5. Find ourselves back at login page                                                                                              |                                            |                                  |                                                           |
| 6. Enter OpenID URL (assuming we know it; it's very hard to discover for Google accounts particularly) and hit Login              |                                            |                                  |                                                           |
| 7. Get sent off to OpenID provider for password (if not already logged in with them)                                              |                                            |                                  |                                                           |
| 8. Find ourselves back at registration page, facing an error message because of incomplete details; some fields may have been     |                                            |                                  |                                                           |
| Tilled in, but w                                                                                                    | ve re still being asked for a mandatory    | username and password (wi        | ny? especially why the password, if we're using           |
| OpeniD?)                                                                                                    | detaile hit Pogistor                       |                                  |                                                           |
| 9. Fill III all                                                                                                    | r admin approval                           |                                  |                                                           |
| 11 Blah h                                                                                                    | lah hlah                                   |                                  |                                                           |
| TT. Diali, D                                                                                                    | אמוז, טומוז                                |                                  |                                                           |
| Nobody's goin<br>for this report                                                                                                  | ng to use this I couldn't even remen<br>t. | ber how to use it myself whe     | en I tested it just now for the purposes of fact-checking |
| What we wan                                                                                                    | nt is something like                       |                                  |                                                           |
| 1. Go to log                                                                                                    | gin page                                   |                                  |                                                           |
| 2. Notice b                                                                                                    | eneath the login box a separate link s     | aying e.g. Log in with your G    | oogle account; click on that                              |
| 3. Get sent off to Google for password (if not already logged in with them). Note ideally user wouldn't have to supply the Google |                                            |                                  |                                                           |
| account name                                                                                                    | e to this site at all, only log in to Goog | e with it                        |                                                           |
| 4. If we do                                                                                                    | n't have an account here associated v      | rith the Google account yet, f   | ind ourselves back at registration page but with no       |
| password fiel                                                                                                    | ds visible and (ideally) with the login r  | ame pre-filled to the closest    | available name to our Google account name. (If we dic     |
| have an acco                                                                                                    | ount here already, we should now be le     | ogged in to it.)                 |                                                           |
| 5. Hit Regi                                                                                                    | ster                                       |                                  |                                                           |
| 6. Wait for                                                                                                    | approval, etc                              |                                  |                                                           |
|                                                                                                    |                                            |                                  |                                                           |
|                                                                                                    |                                            |                                  |                                                           |
|                                                                                                    |                                            |                                  |                                                           |
|                                                                                                    |                                            |                                  |                                                           |